## First Time Setup for using the Self-Service Password Reset Services.

## **Registration for Self-Service Password Reset.**

After you have clicked on the email link, this screen will prompt you for the registration for the Self-Service password reset.

This is the initial screen, press "Next" to begin the process.

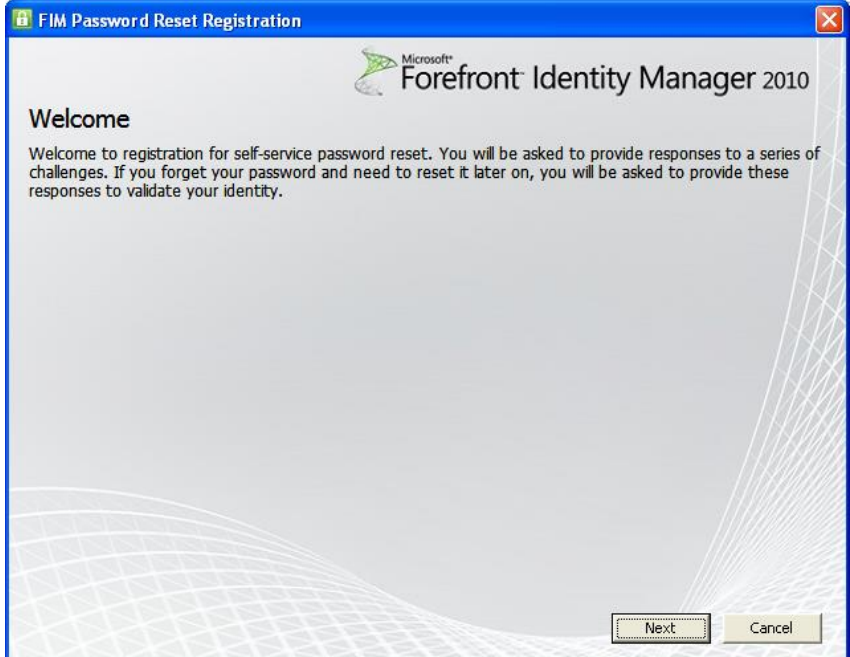

The utility will default to your current username. Use your current Active Directory password (the same one that you use to login into the computer each morning) and press "Next".

| 🛅 FIM Password Reset R                       | egistration                                                                     |                      |
|----------------------------------------------|---------------------------------------------------------------------------------|----------------------|
| Register for Auth                            | Entication Challenge                                                            | lentity Manager 2010 |
| Please provide your pas                      | sword.                                                                          |                      |
| Username:                                    | 67-NIS\clusin                                                                   |                      |
| Password:                                    |                                                                                 | 1.17\$               |
| Note: The user name a example of another log | vove may display in a different format than you<br>in format is clusin@rusd.edu | ır initial logon. An |
|                                              |                                                                                 | Next Cancel          |

Our recommendation is to answer all five questions, but only three are required. Answer the questions above and press "Next".

| FIM Password Reset Registration                                               |                                                          |
|-------------------------------------------------------------------------------|----------------------------------------------------------|
| Register for Authentication Challenge                                         | nt Identity Manager 2010                                 |
| Minimum required questions for registration for this gate is: 3               | k                                                        |
| What is your favorite color?                                                  |                                                          |
| What city were you born?                                                      |                                                          |
| What is your pet's name?                                                      |                                                          |
| What year were you born?                                                      |                                                          |
| What is your is mother's name?                                                |                                                          |
|                                                                               |                                                          |
| The responses you provide are stored by your organization in Fo<br>Microsoft. | refront Identity Manager and are not sent to Next Cancel |

Press "Finish" and the password registration procedure is now complete.

| FIM Password Reset Registration                                   |             |
|-------------------------------------------------------------------|-------------|
| Forefront Identity Ma                                             | anager 2010 |
| Registration Complete                                             |             |
| You have successfully registered for self-service password reset. |             |
|                                                                   |             |
|                                                                   |             |
|                                                                   |             |
|                                                                   |             |
|                                                                   |             |
|                                                                   |             |
|                                                                   |             |
|                                                                   |             |
|                                                                   |             |
|                                                                   |             |
|                                                                   |             |
|                                                                   |             |
|                                                                   |             |
|                                                                   |             |
|                                                                   | Finish      |

You will now be able to reset your own password.